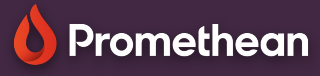

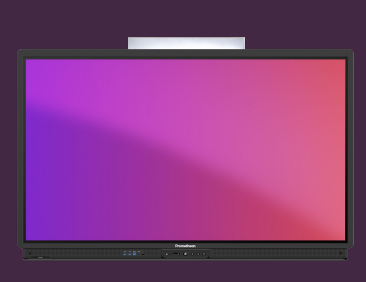

## SHARE AN IMAGE FROM THE CHROMIUM BROWSER

Learn how to import an image from the Chromium browser to the Whiteboard app.

## Import image from Chromium

As an alternative to Screen Capture, you can import images from the Chromium browser directly into the Whiteboard app.

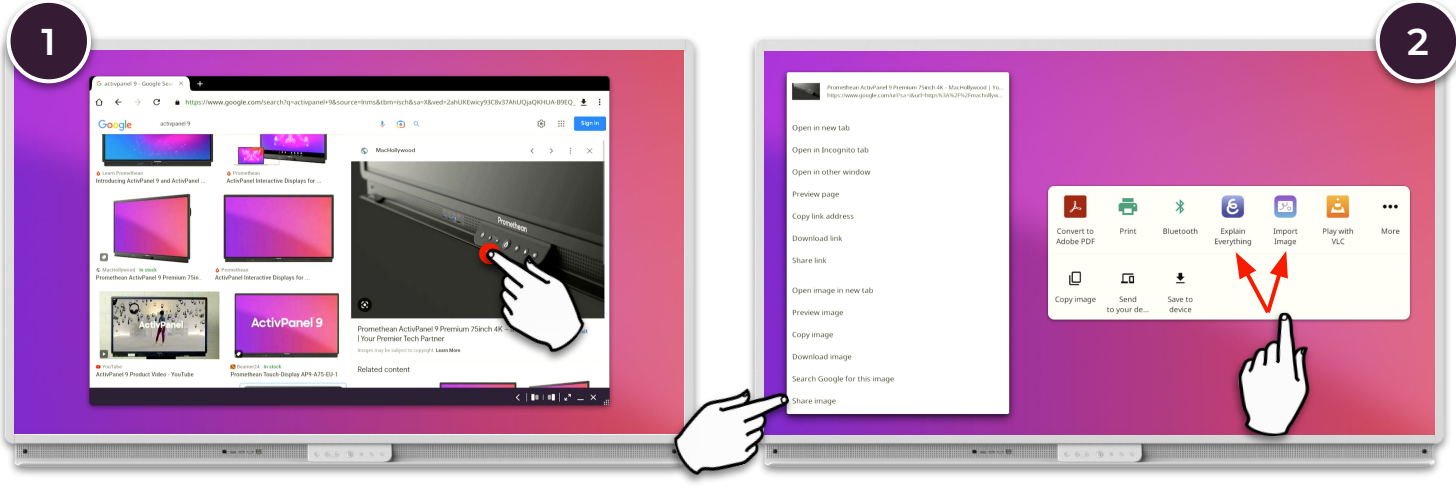

Locate the image you want to import in the Chromium browser. Press and hold on the image preview to show contextual options. Select Share image and then Import image. Note the different options: Whiteboard and Explain Everything.

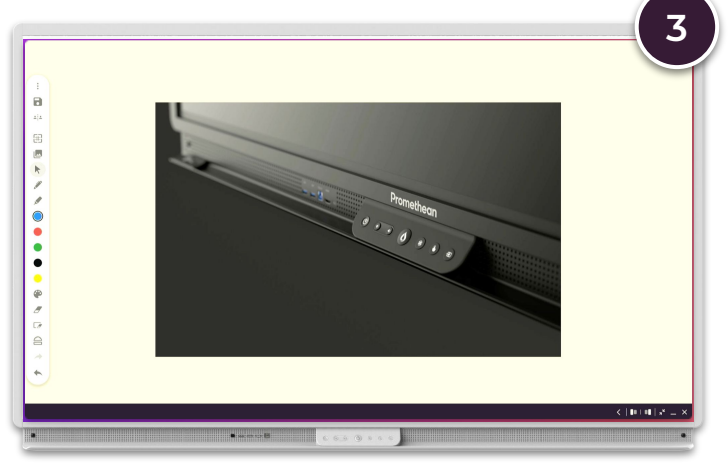

The image is automatically copied into the Whiteboard or Explain Everything app.

Be aware of copyright laws, when using images from the Internet.